Ver. 1.10

Micro Tec

# Multi Count Bruger og service manual

SYSTEM "MULTI COUNT" Version 1.10

### **Bruger og service manual**

Produceret for: BRYGGERIGRUPPEN A/S Ceres Allé 1 • DK-8000 Århus C. Tlf. +45 86 12 56 15 • Fax +45 86 12 53 99

> Udviklet og produceret af: © MicroTec Tårngade 9 • DK-7600 Struer Tlf. +45 97 84 11 99 • Fax +45 97 84 11

## Indholdsfortegnelse

#### Indholdsfortegnelse

| Indledning | 1 |
|------------|---|
| Systemdele | 2 |
|            |   |

#### AFSNIT 1

| Panel forklaring         | 3 |
|--------------------------|---|
| Menuer uden brug af kode |   |
| Standby menu             | 4 |
| Tællere                  | 5 |
| Salg                     | 6 |

#### AFSNIT 2

| Menuer med brug af kode       |    |
|-------------------------------|----|
| Menu                          | 7  |
| Vis salg                      | 8  |
| Udskriv tjenerkonto           | 10 |
| Vis tjenerkonto               | 11 |
| Udskriv tæller/salg           | 12 |
| Nulstil dagligtæller          | 13 |
| Nulstil totaltæller           | 14 |
| Skift prisgruppe              | 15 |
| Start/stop udskænkning        | 16 |
| Start/stop betalingssystem    | 17 |
| Slet advarsler - advarsler    | 18 |
| Stil dato/klokken             | 19 |
| Stil priser                   | 20 |
| Stil prisgrupper - start/stop | 21 |
| Rensning af hane              | 22 |
| Generelt                      | 24 |
| Haneindstilling               | 26 |
| Tappestørrelser               | 28 |

# Stille flow29Udskriv indstillinger30Udskriv log31Opret/ret bruger32Udskriv brugerindstillinger33

#### AFSNIT 3

| (Installation og montering) |    |
|-----------------------------|----|
| Installations princip       | 34 |
| Montering af:               |    |
| PLC                         | 35 |
| Panel                       | 37 |
| Kortlæser                   | 38 |
| U/I til printer             | 39 |
| U/I til PC'er               | 40 |

#### AFSNIT 4

| Indeks | 41 | Ĺ |
|--------|----|---|
|        |    |   |

# Indledning

Denne manual er delt op i tre afsnit, afsnit 1 beskriver betjeningspanelet og de menuer der kan anvendes uden brug af adgangskoder. Afsnit 2 gennemgår alle menuerne som brugere med adgangskode og rettigheder kan få adgang til. Afsnit 3 beskriver hvordan anlægget skal installeres og enhederne forbindes sammen elektrisk.

# Systemdele

### Panel

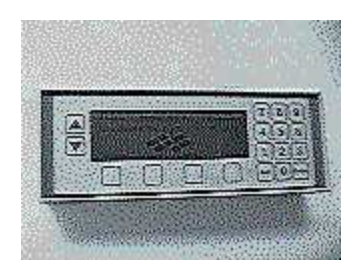

PLC

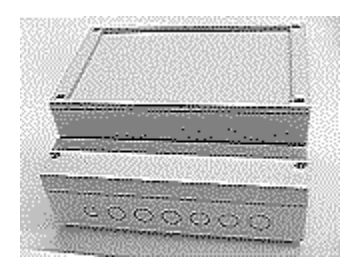

Kort

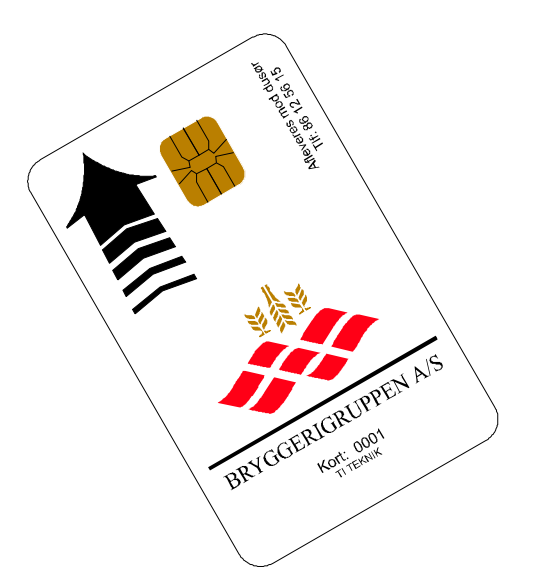

### Inter-face PC eller printer

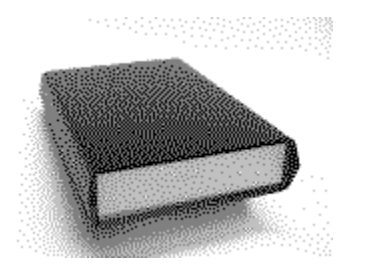

Kortlæser

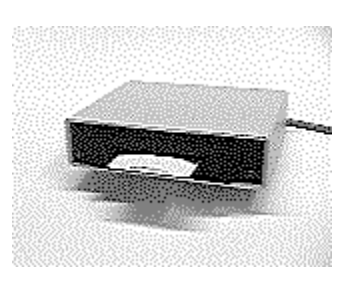

### **Panel forklaring**

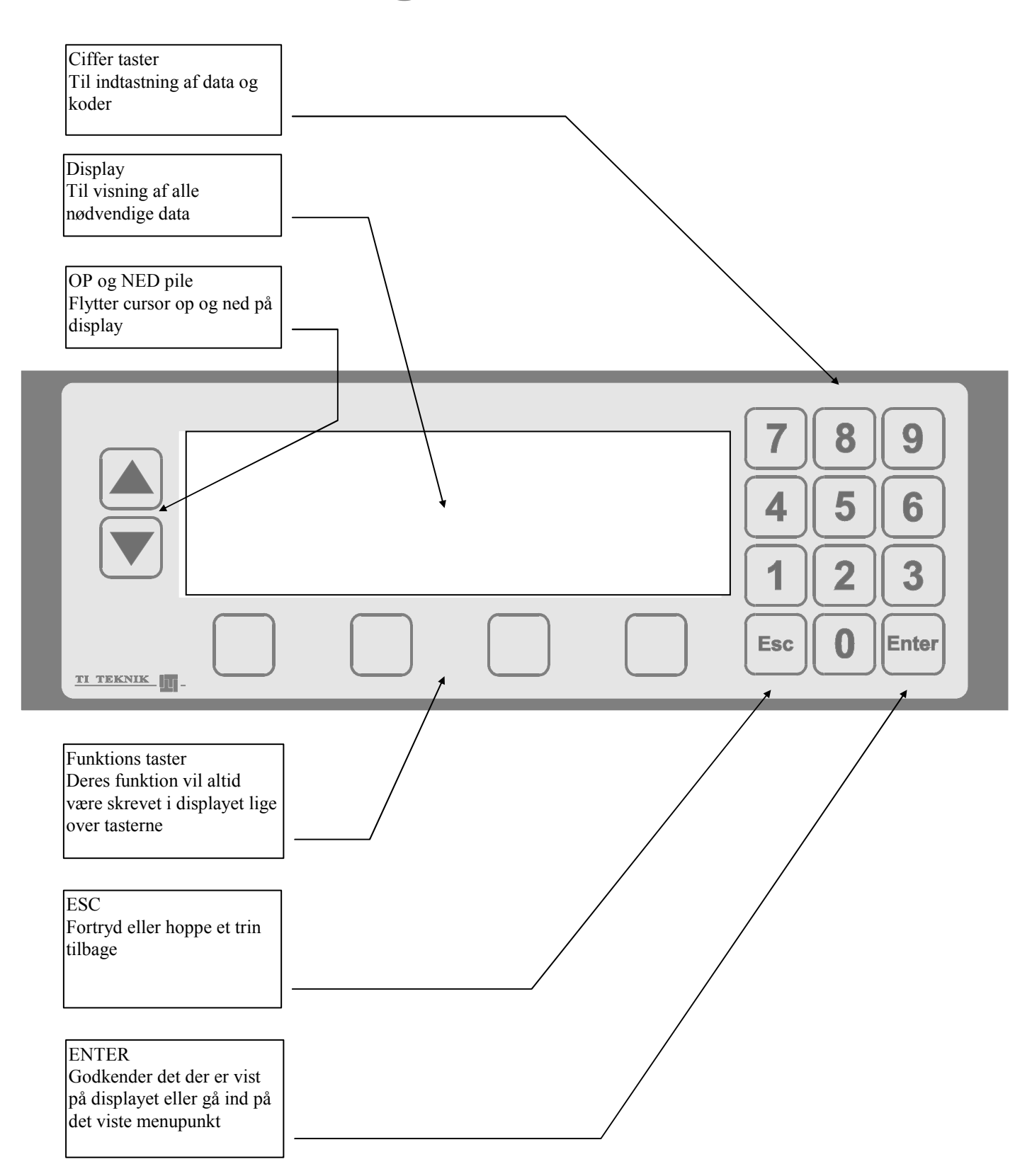

### **Standby menu**

Standby menu:

Dette skærmbillede er systemets udgangspunkt og herfra vælges funktioner. Tællere og salg kan vises uden brug af adgangskode.

For at få adgang til systemets andre funktioner via menuerne, skal der indtastes 6 cifret adgangskode.

Kontrast justering:

Kontrasten på skærmen kan justeres ved at trykke på  $\uparrow$  (lysere) og  $\downarrow$  (mørkere) indtil den ønskede indstilling.

Tryk på ENTER for at gemme den nye indstilling.

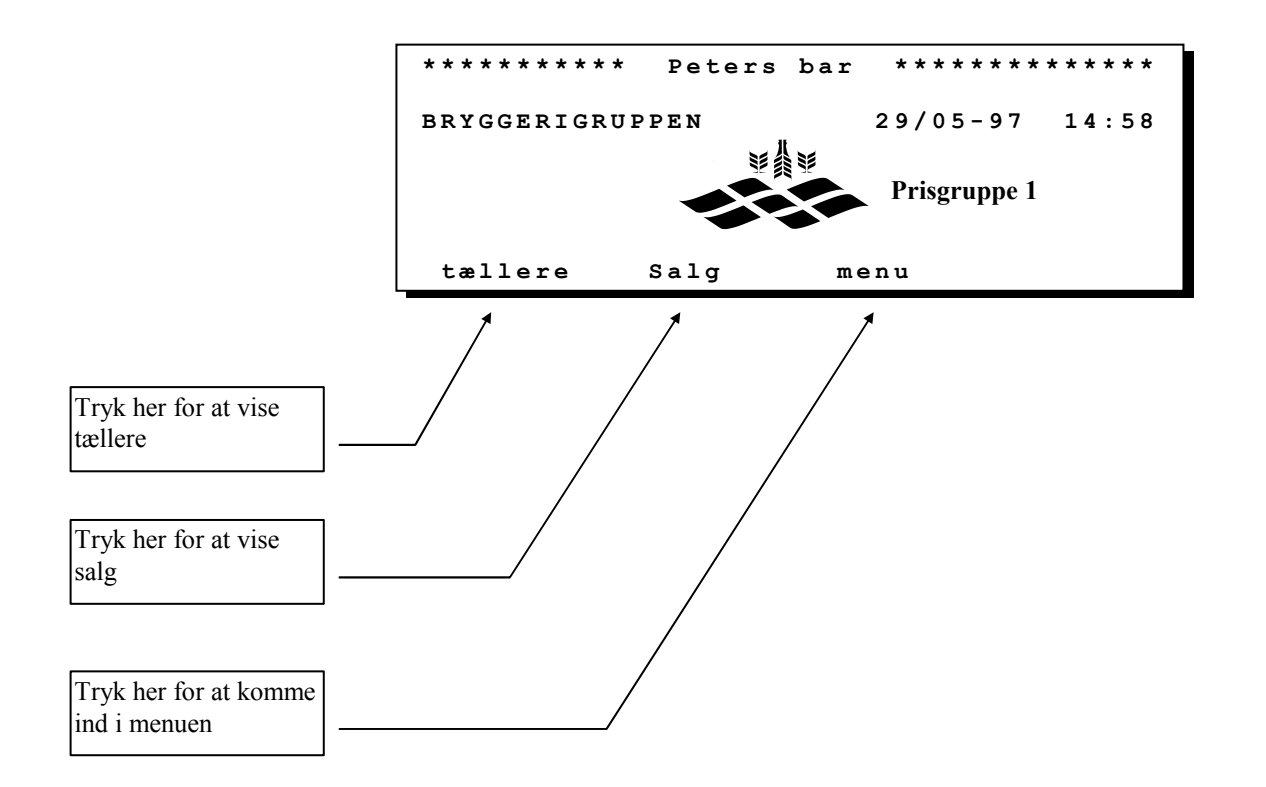

For at komme ind i menuerne er det nødvendigt at trykke adgangskoder eller indsætte kort i kortlæser, hvis en sådan er tilsluttet panelet.

### **Tællere**

Multi Count kan tælle på forskellige måder, afhængig af hvad der er valgt vil det se ud som vist nedenfor.

#### Enkelt hane pr. PLC

Tapning hvor der portioneres og tælles antal enheder, gælder både øl og vand. Tællere fordelt på størrelser vises pr. hane.

| Visning af tæller,<br>optalt i enheder pr.<br>hane | <br>************* Vis tællere<br>Lille : 9999<br>Mellem: 9999<br>Stor : 9999<br>X-stor: 9999 | ***************<br>enheder<br>enheder<br>enheder<br>enheder |
|----------------------------------------------------|----------------------------------------------------------------------------------------------|-------------------------------------------------------------|
|                                                    | 1/Bar i stuen<br>← PLC →                                                                     | 3/Dansk vand<br>← Hane →                                    |

Tapning hvor mængden der tappes tælles uanset om der portioneres eller ej, anvendes typisk ved øl.

| Visning af tæller,<br>optalt i liter pr. hane | **************************************                                     |
|-----------------------------------------------|----------------------------------------------------------------------------|
|                                               | $\leftarrow \texttt{PLC} \rightarrow \leftarrow \texttt{Hane} \rightarrow$ |

#### Sum af haner pr. PLC

Tapning hvor der portioneres og tælles antal enheder. Hanerne summeres således at et enkelt billede viser salget for alle haner, typisk hvis alle haner benyttes til vand.

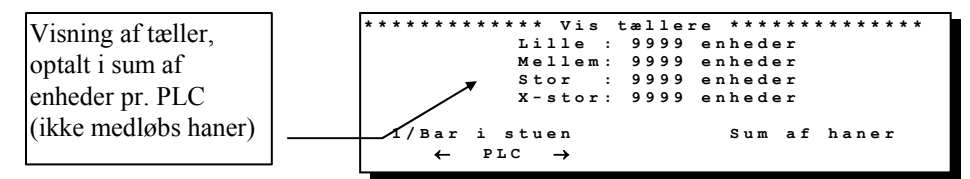

### Vis salg

Multi Count viser salget på forskellige måder afhængigt af hvad der er valgt for den enkelte PLC. Nedenfor vises de forskellige måder.

#### Enkelt hane pr. PLC

Tapning hvor der portioneres og tælles, gælder både øl og vand. Salget vises for hver størrelse pr. hane.

| Visning af salg i kr.,<br>optalt i enheder pr.<br>hane | ***************** Vis<br>Lille :<br>Mellem:<br>Stor :<br>X-stor: | salg **************<br>9999,99 kr.<br>9999,99 kr.<br>9999,99 kr.<br>9999,99 kr. |
|--------------------------------------------------------|------------------------------------------------------------------|---------------------------------------------------------------------------------|
|                                                        | 1/Bar i stuen<br>$\leftarrow$ PLC $\rightarrow$                  | 3/Dansk vand<br>$\leftarrow$ Hane $\rightarrow$                                 |

Tapning hvor det kun er mængden der tælles, anvendes typisk ved øl.

| Visning af salg i kr.,  | * * * * * * * | ********* Vis salg | * * * * * * * * * * * * * * *        |
|-------------------------|---------------|--------------------|--------------------------------------|
| optalt i liter pr. hane |               | Manuel tapning:    | 9999,99 kr.                          |
|                         |               |                    |                                      |
|                         | 1/Ba          | r i stuen          | 3/Fadøl                              |
|                         | ←             | PLC →              | $\leftarrow \text{Hane} \rightarrow$ |

#### Sum af haner pr. PLC

Tapning hvor der portioneres og tælles. Hanerne summeres således at et enkelt billede viser salget for alle haner.

| I ← PLC → alle haner | Visning af salg i kr.,<br>optalt i enheder pr.<br>PLC<br>(ikke medløbs haner) | *********** Vis<br>Lille :<br>Mellem:<br>Stor :<br>X-stor:<br>1/Bar i stuen | <pre>salg **************** 9999,99 kr. 9999,99 kr. 9999,99 kr. 9999,99 kr. Sum af alle baner</pre> |
|----------------------|-------------------------------------------------------------------------------|-----------------------------------------------------------------------------|----------------------------------------------------------------------------------------------------|
|----------------------|-------------------------------------------------------------------------------|-----------------------------------------------------------------------------|----------------------------------------------------------------------------------------------------|

### Menu

For at komme ind i menuerne indtastes adgangs koder, eller kort isættes i kortlæser hvis en sådan er tilsluttet panelet.

Efter at koden eller kortet er blevet godkendt vises menuen for den pågældende bruger. Menuerne er individuel for hver bruger og viser de muligheder som den pågældende har adgang til.

Indtast din kode eller hvis der er en kortlæser til panelet, så indsæt dit kort

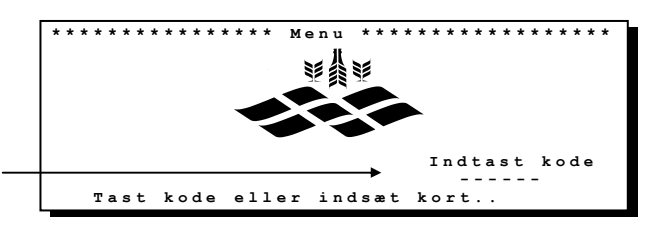

#### Eksempel 1

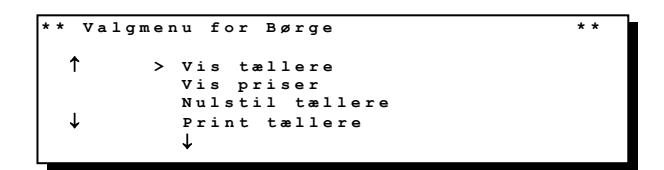

#### **Eksempel 2**

| * * | Valgmen | u f      | o r | se  | ərvi | cemontørkode * | * |
|-----|---------|----------|-----|-----|------|----------------|---|
| ↑   |         | Ind      | st  | i 1 | han  | e              |   |
| .   |         | Sti      | 1   | gen | nere | lle data       |   |
| ¥   |         | 0pr<br>↓ | et  | bı  | ruge | re             |   |

### Vis salg

Omsætningen kan udlæses på forskellige detaljerings niveauer: Hele anlægget, for hver PLC og for hver hane på den enkelte PLC. For at vise salget vælges punktet "VIS SALG" og herefter hvor detaljeret udlæsningen skal være, alt, pr. PLC eller pr. hane.

#### For en hel PLC

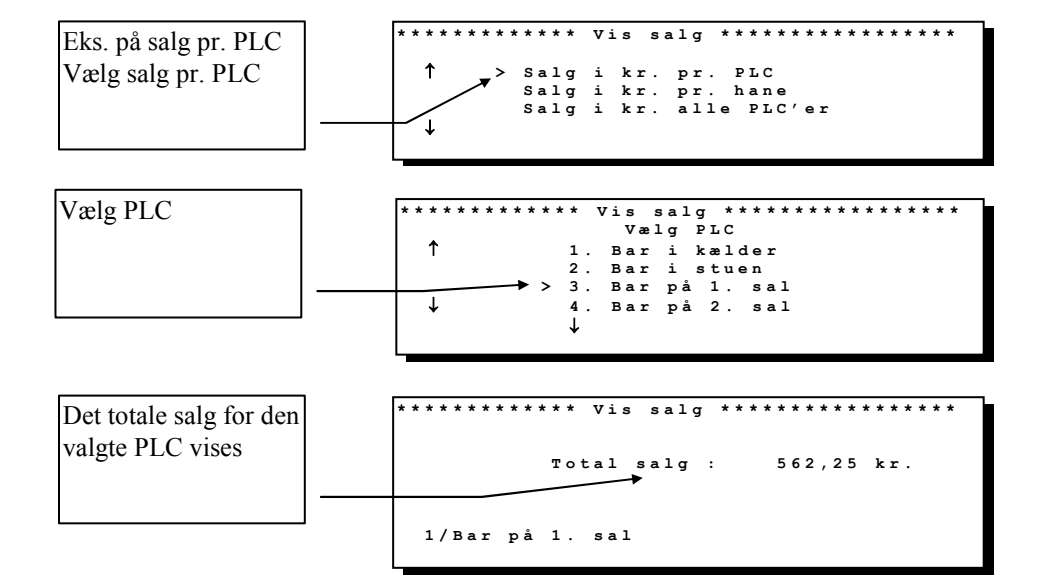

#### For en hane

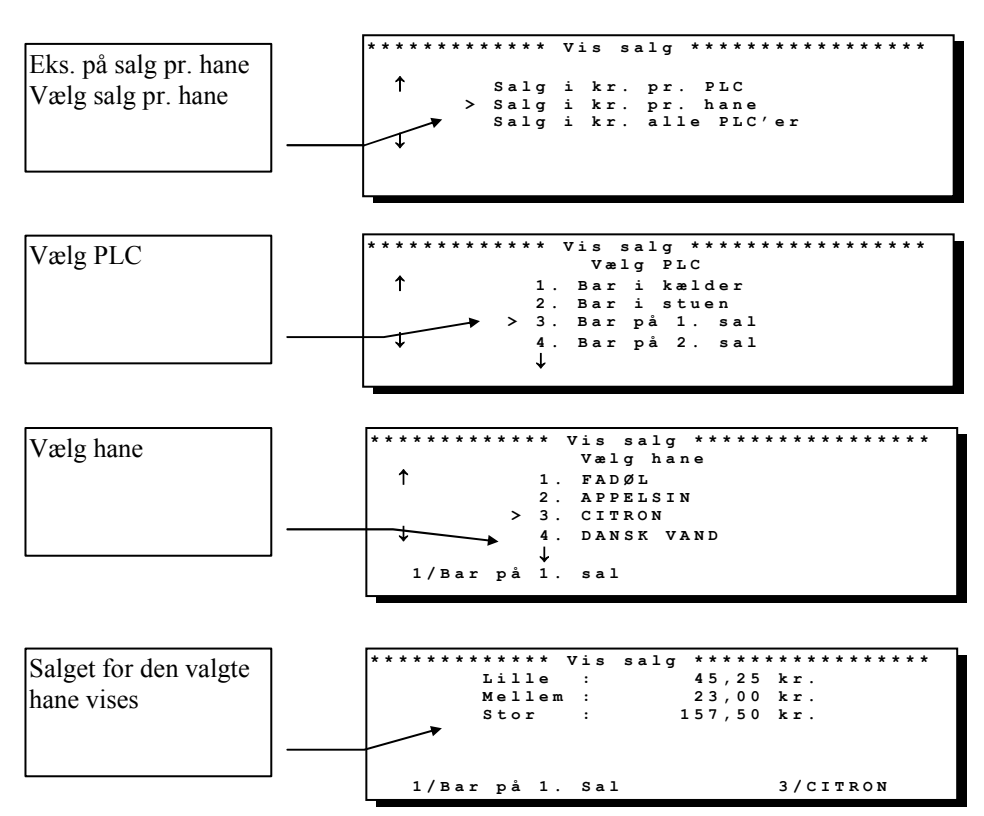

### Vis salg

#### For hele anlægget

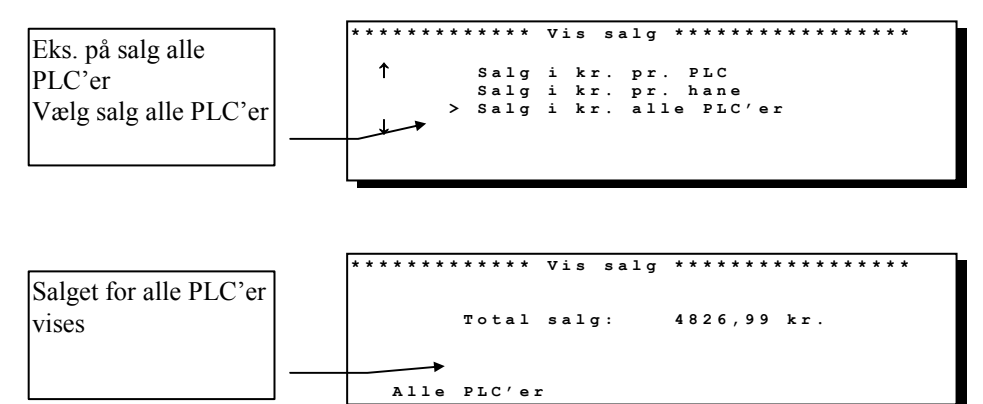

## **Udskriv tjenerkonto**

Salget fordelt på hver tjener kan udskrives til printer.

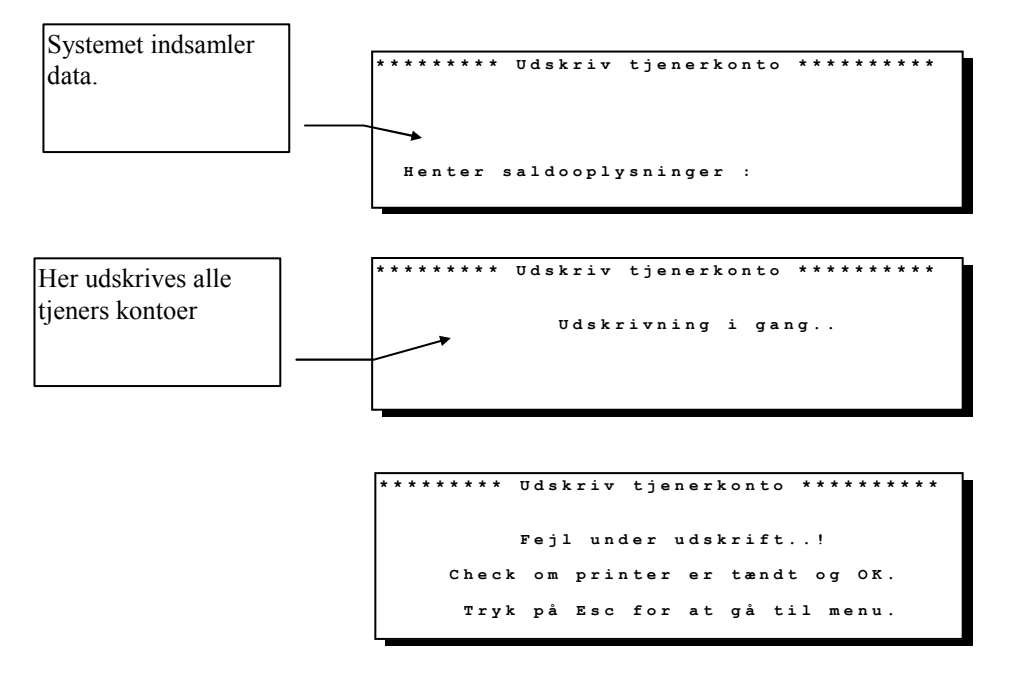

# Vis tjenerkonto

Her kan du aflæse og nulstille de enkelte tjeners konto.

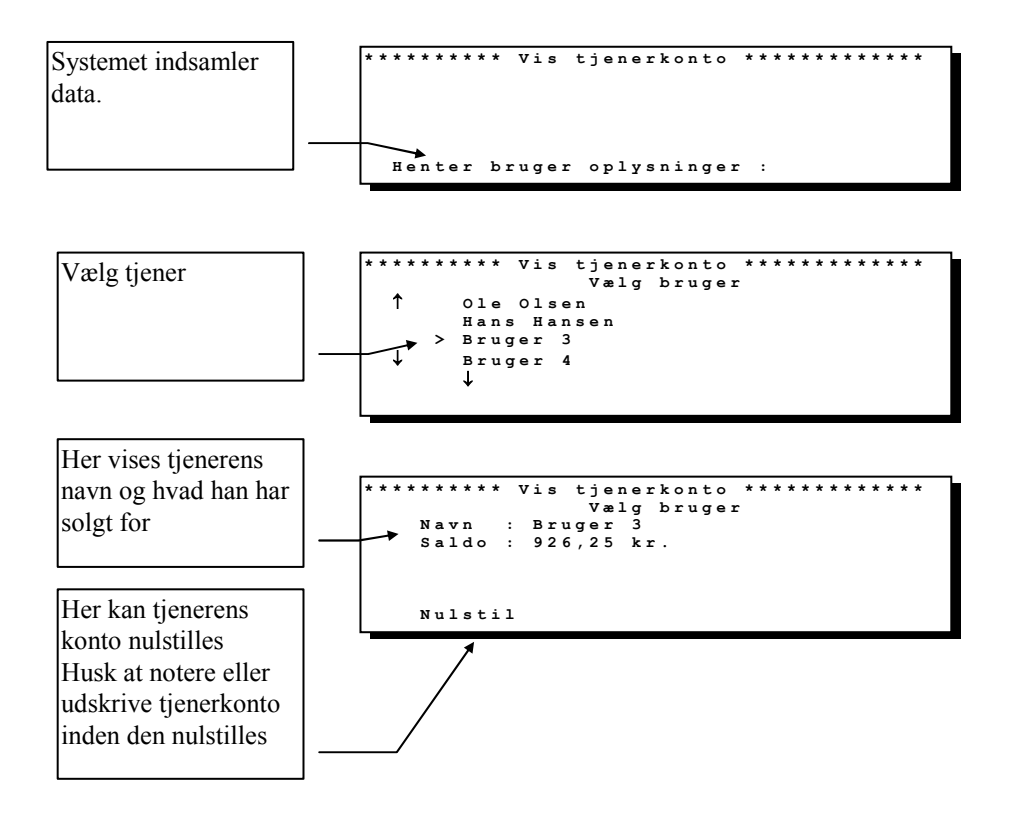

### **Udskriv tællere/salg**

Salget fordelt på hver PLC kan udskrives til printer.

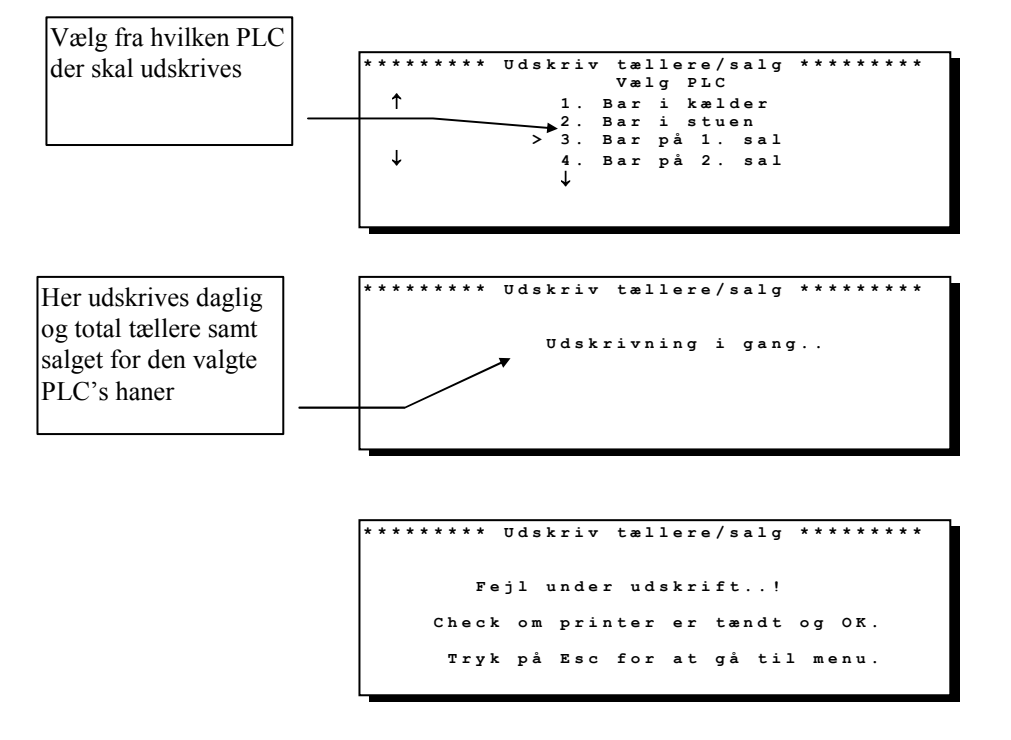

# Nulstil dagligtællere

De daglige tællere kan nulstilles for hver PLC eller alle PLC'er. Husk at aflæse eller udskrive tællere inden de nulstilles.

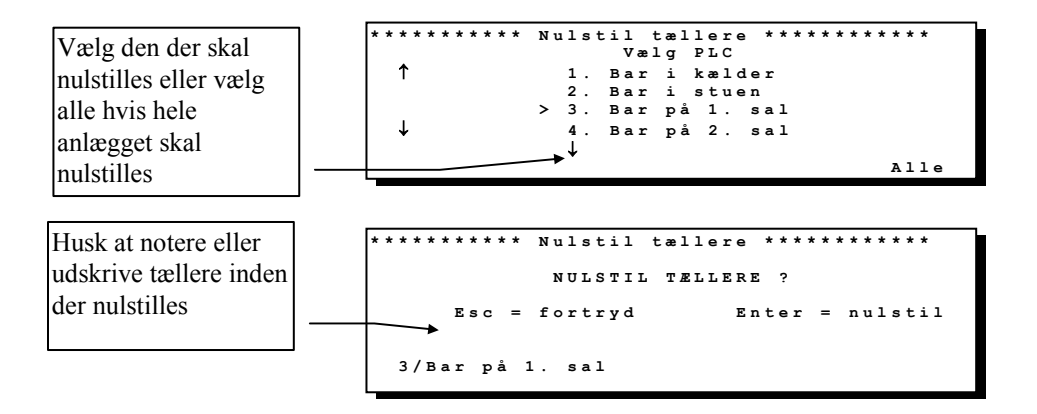

### Nulstil totaltællere

Totaltællere kan nulstilles for hver PLC eller alle PLC'er. Husk at aflæse eller udskrive tællere inden de nulstilles.

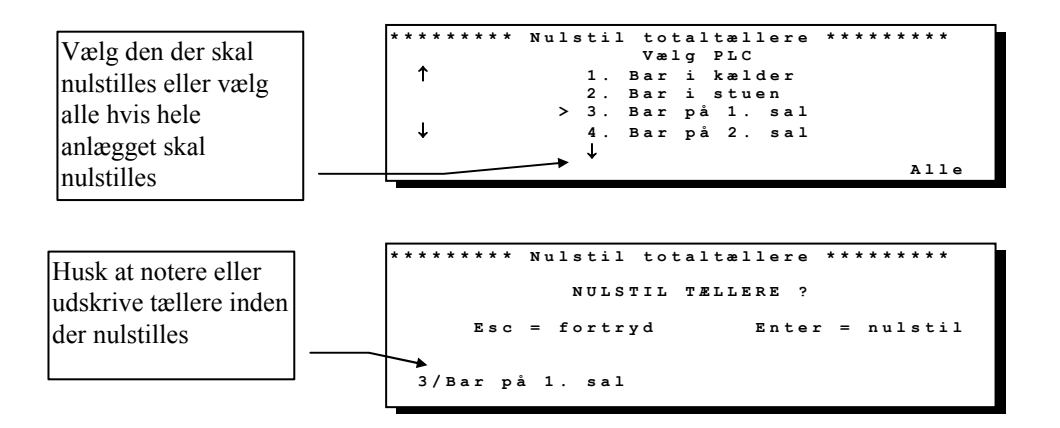

# Skift prisgruppe

Multi Count kan håndtere to forskellige priser for hvert produkt/størrelse, som kan skiftes manuelt eller automatisk. Se: stil prisgrupper (start/stop). Her kan du vælge manuelt hvilken prisgruppe du vil bruge.

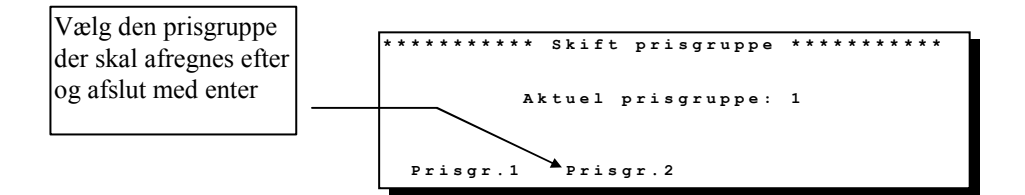

### Start/stop udskænkning

Multi Count kan starte eller stoppe hele eller dele af anlægget. Det kan eksempelvis bruges hvis du har en udendørs bar eller når der lukkes for dagen.

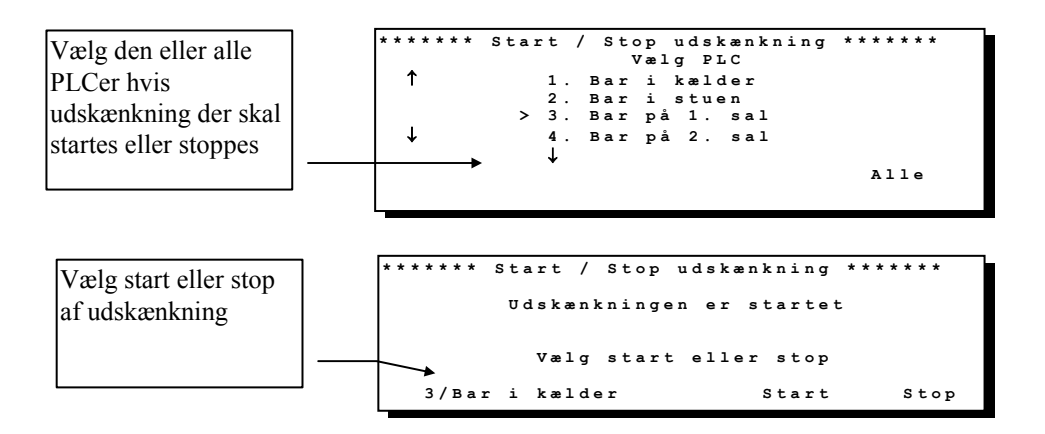

# Start/stop betalingssystem

Er ikke tilsluttet systemet på nuværende tidspunkt

### **Slet advarsler**

Her kan du slette de advarsler som er på anlægget. Husk at notere dig hvilke advarsler der er på anlægget inden du sletter dem. Når du sletter advarsler, sletter du dem alle sammen på en gang.

Advarsler

Når en fejlsituation opstår generer anlægget en advarsel som beskriver fejlen og hvor den er opstået

Her vises et eksempel på en advarsel.

| F | * | * | * | * | * | * | * | * | * | * | * | * | * | * | * | * | P   | d | lν  | r a  | 1 3 | : : | 6   | 91 | * | * | * |    |     | * 1 | . , | * 1 | k | * | * | * | * | * | * | * |
|---|---|---|---|---|---|---|---|---|---|---|---|---|---|---|---|---|-----|---|-----|------|-----|-----|-----|----|---|---|---|----|-----|-----|-----|-----|---|---|---|---|---|---|---|---|
|   |   |   |   |   |   |   |   |   |   |   |   |   |   |   |   |   | F   | 1 | . c | D TH | 7 5 | s t | : 0 | pp |   |   |   |    |     |     |     |     |   |   |   |   |   |   |   |   |
|   |   |   |   |   |   |   |   |   |   |   |   |   |   |   |   |   |     |   |     |      |     |     |     |    |   |   |   |    |     |     |     |     |   |   |   |   |   |   |   |   |
|   |   | 2 | 1 |   | b | a | r |   | i |   | d | i | s | k | 0 | t | e k | : |     |      |     |     |     |    | 3 | / | F | 'a | 1 0 | 1 ¢ | 5]  | L   |   |   |   |   |   |   |   |   |

Multi Count kan generer advarsler ved følgende situationer: Flowfejl - FLOWSTOP Forkert adgangskode - FORKERT KODE Strømsvigt - STRØMSVIGT Strømsvigt - STRØM PÅ IGEN Sletning af indstillinger i PLC - FABRIKS RESET (Tilkald servicemontør) Sletning af program data i PLC - NV-RAM SLETTE (Tilkald servicemontør)

Alle advarsler gemmes i loggen og kan udskrives til en printer på et senere tidspunkt.

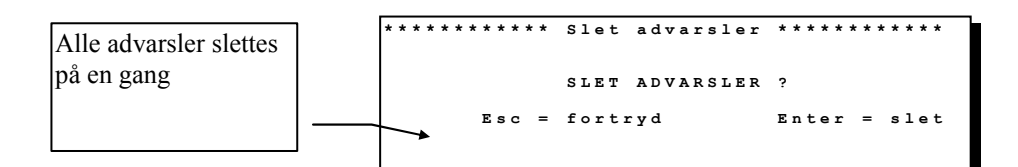

# Stil dato/klokken

Her kan du stille anlægges dato og ur. Det er vigtigt at det hele tiden passer, da det eksempelvis bruges til automatisk skift af prisgrupper.

Her stilles dato og klokken Husk altid at klokken passer da den har indvirkning på automatisk skift af prisgrupper

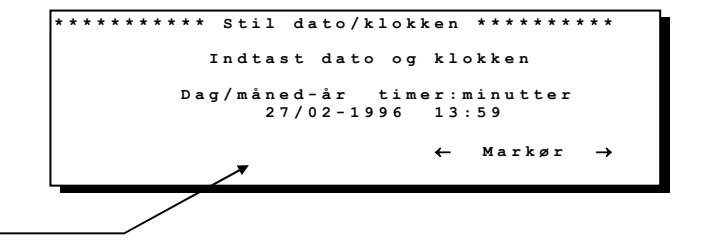

### **Stil Priser**

Her kan du stille de priser du ønsker at anlægget skal kører med. Husk at stille begge prisgrupper hvis du vil kører med to prisgrupper.

Inden priser ændres, skal tællere og salg aflæses, da disse nulstilles ved prisændringer.

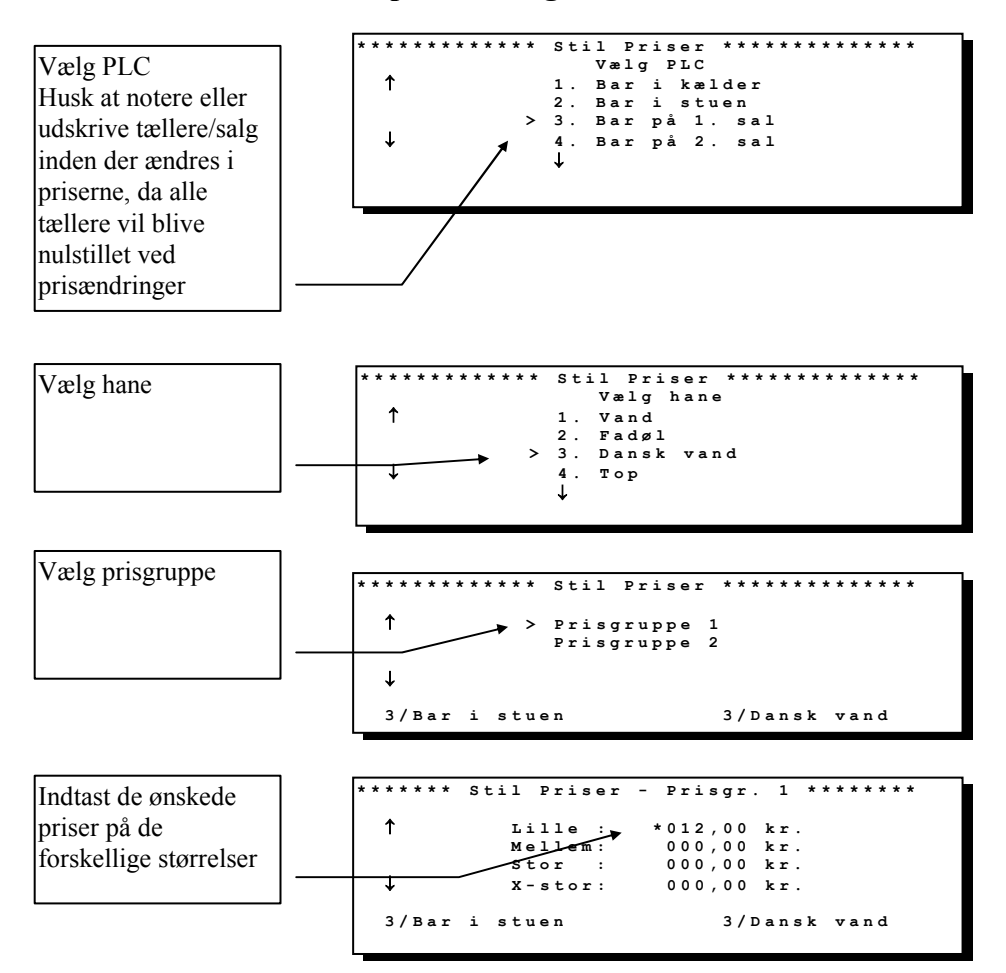

# Stil prisgrupper (start/stop)

Multi Count kan håndtere to forskellige priser for hvert produkt/størrelse, som kan skiftes automatisk eller manuelt ( se skift prisgruppe). Her kan du indstille de tider hvor der skal skiftes prisgruppe automatisk. Prisgruppe 1 er den normale og prisgruppe 2 er eksempelvis Happy Hour eller nat pris.

Eksempel: Happy Hour fra 16.00 til 17.00.

Indstil system på følgende måde: Automatisk skift på ur: JA Starttid prisgr. 1: 17.00 (normal pris fra 17.00 til næste dag 16.00) Starttid prisgr. 2: 16.00 (Happy Hour pris fra 16.00 - 17.00)

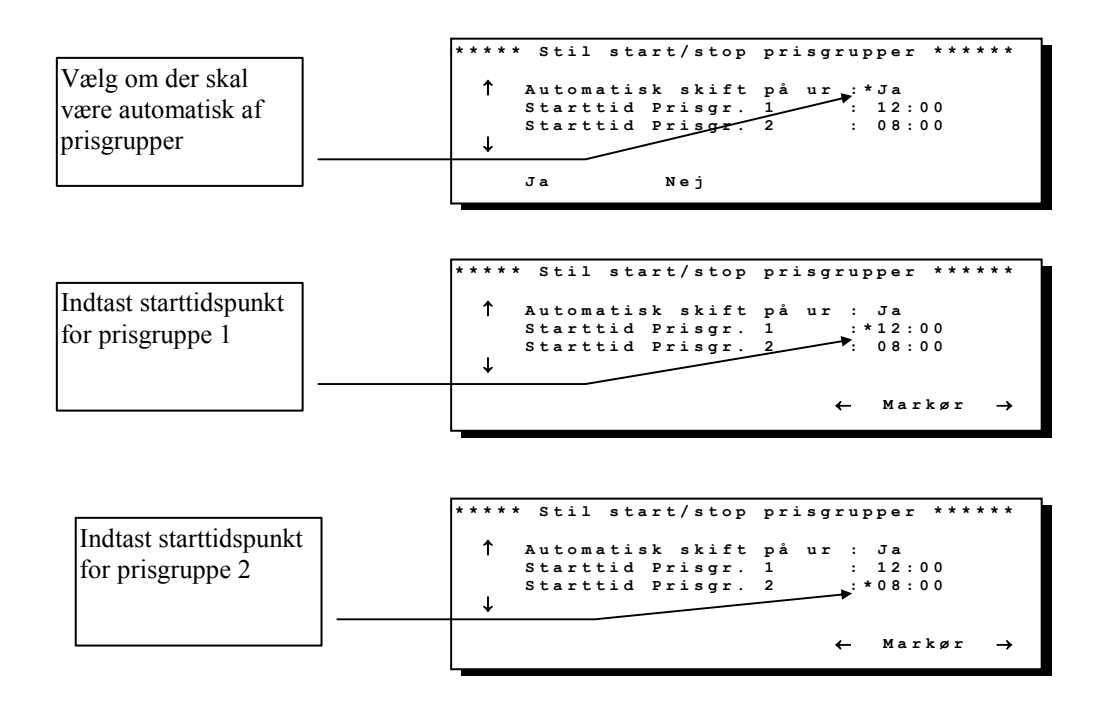

### **Rensning af hane**

#### Rensning af hele anlægget

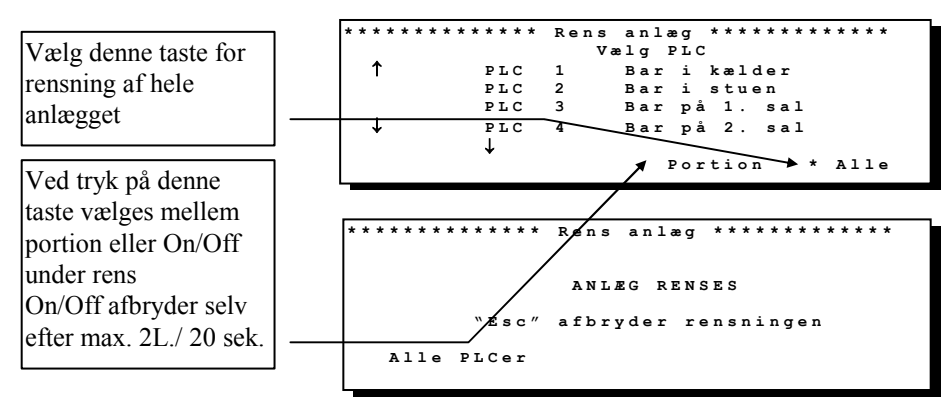

#### Rensning af hele PLC'en

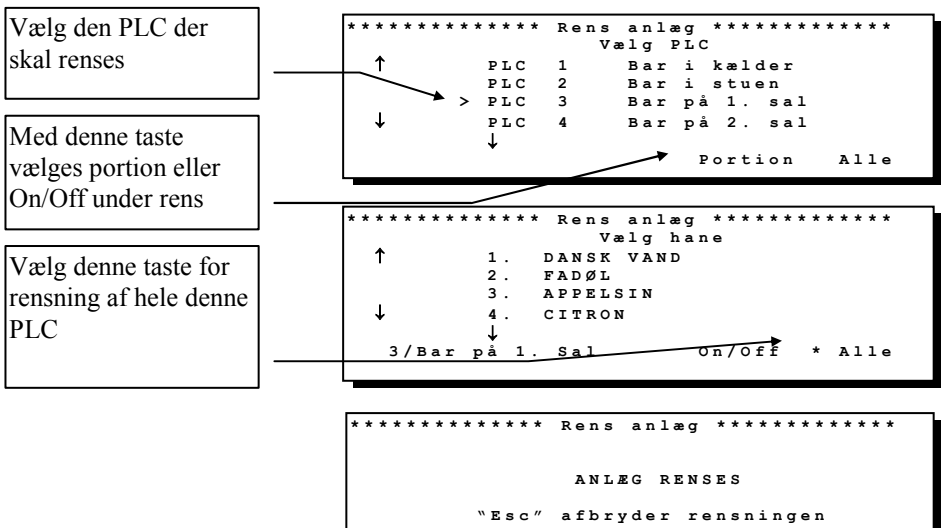

3/Bar på 1. Sal Alle haner

### **Rensning af hane**

#### Rensning af en enkelt hane

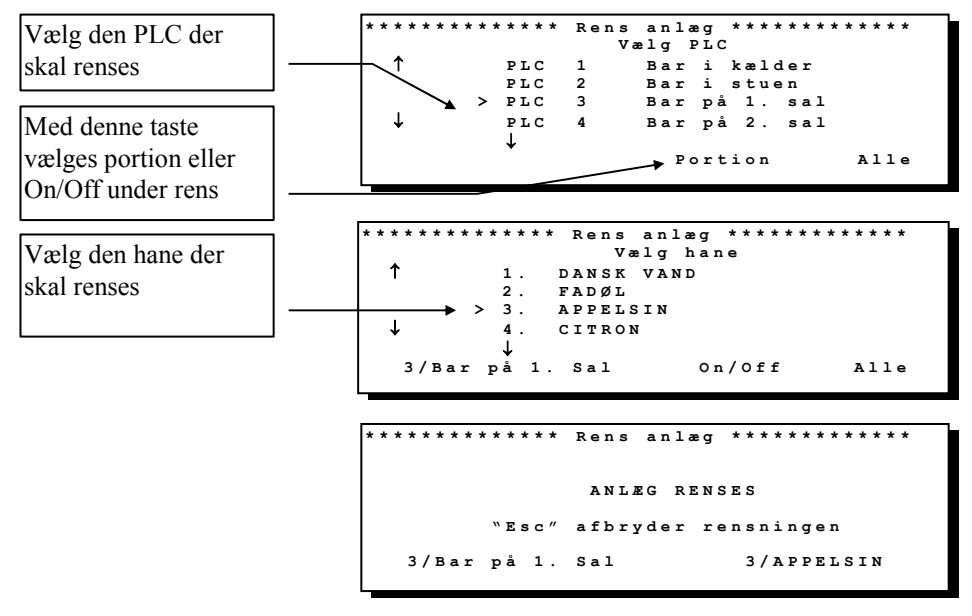

### Generelt

#### Generelt alle PLC'er

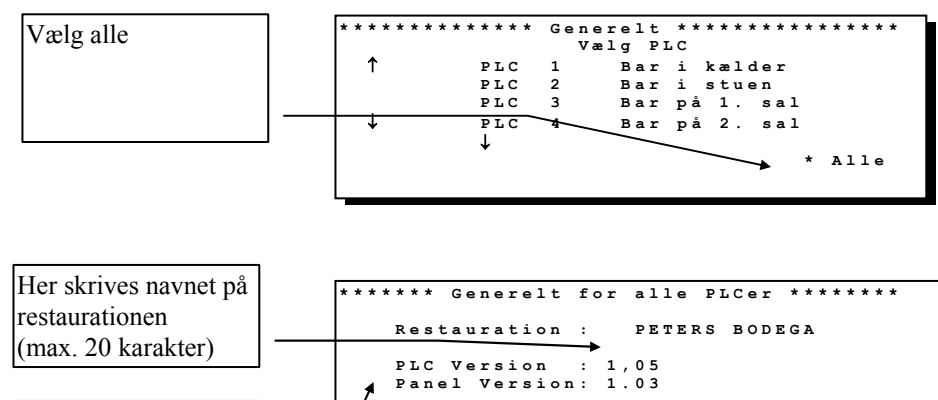

ABC

→

←

Markør

→

←

Her vises softwarever. nr. på PLC 1 og det panel der bruges

#### Generelt for en enkelt PLC

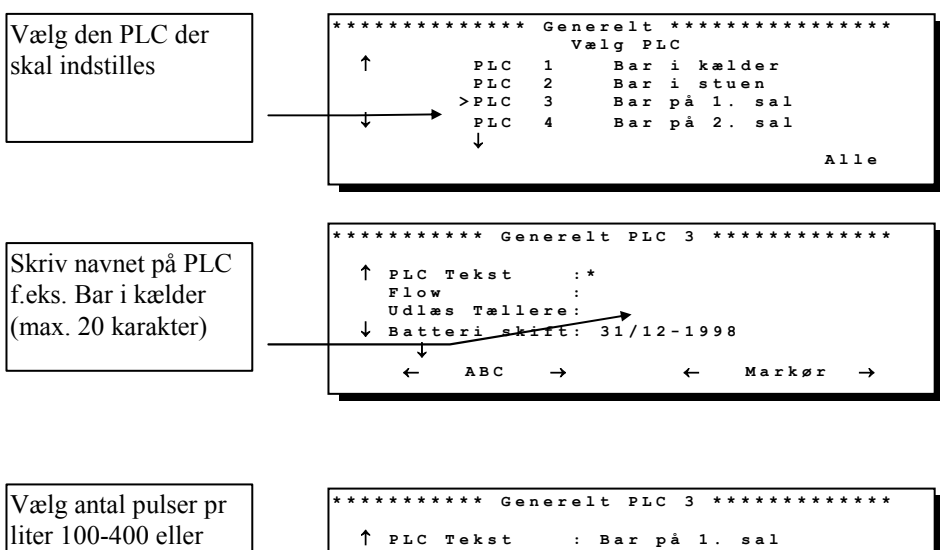

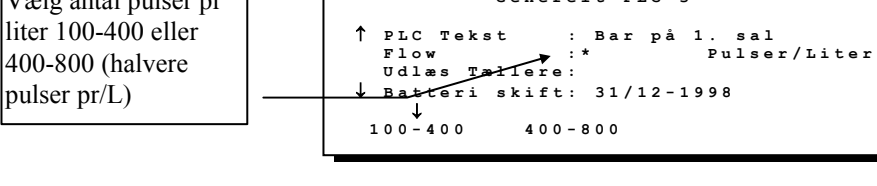

### Generelt

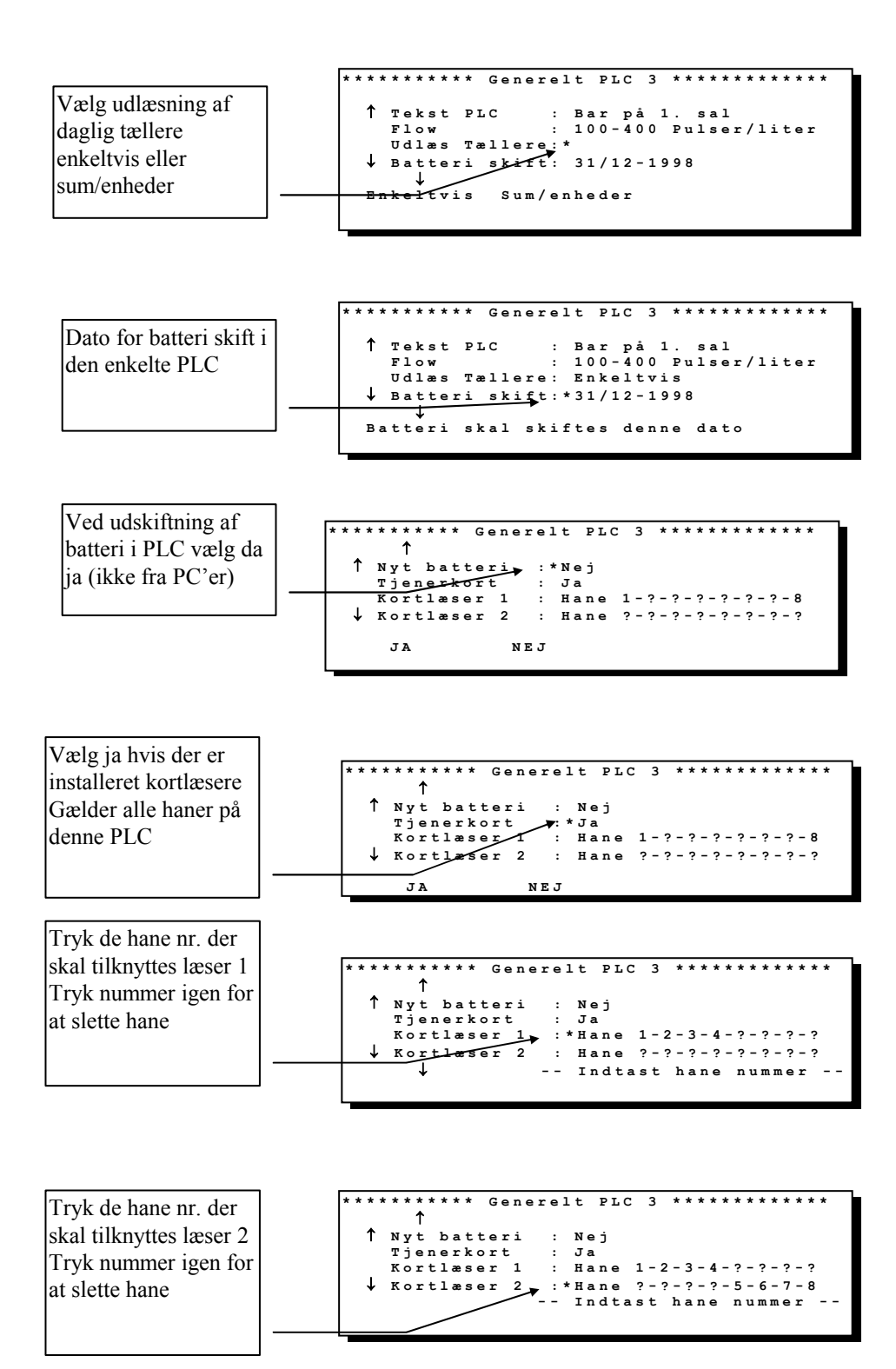

# Haneindstilling

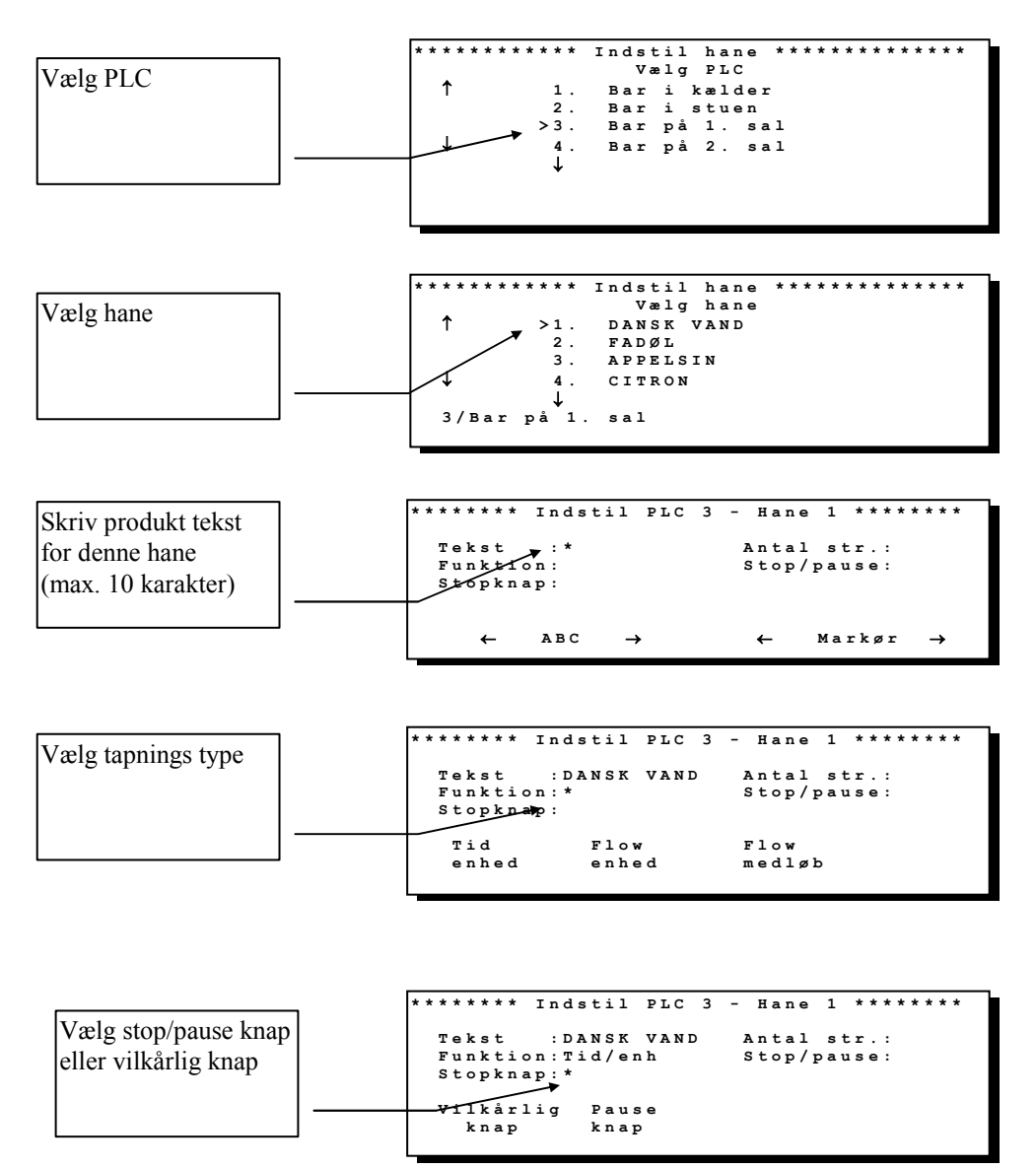

### Haneindstilling

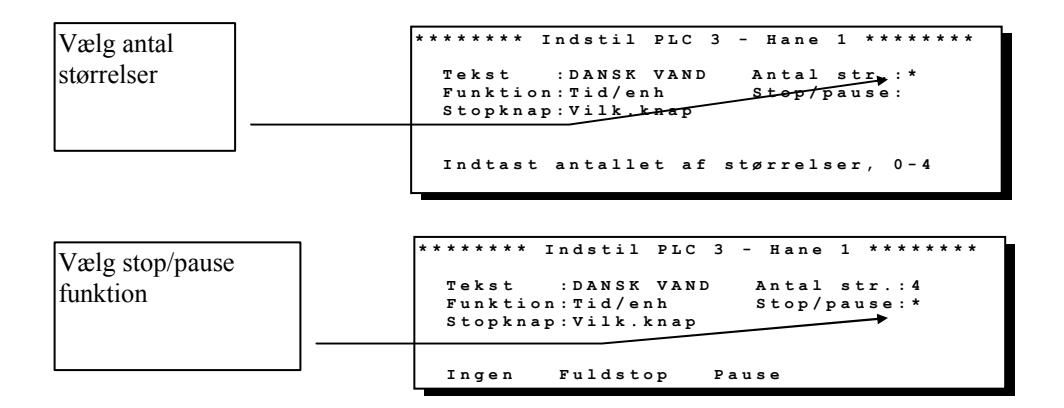

### **Tappestørrelser**

#### Smarttap

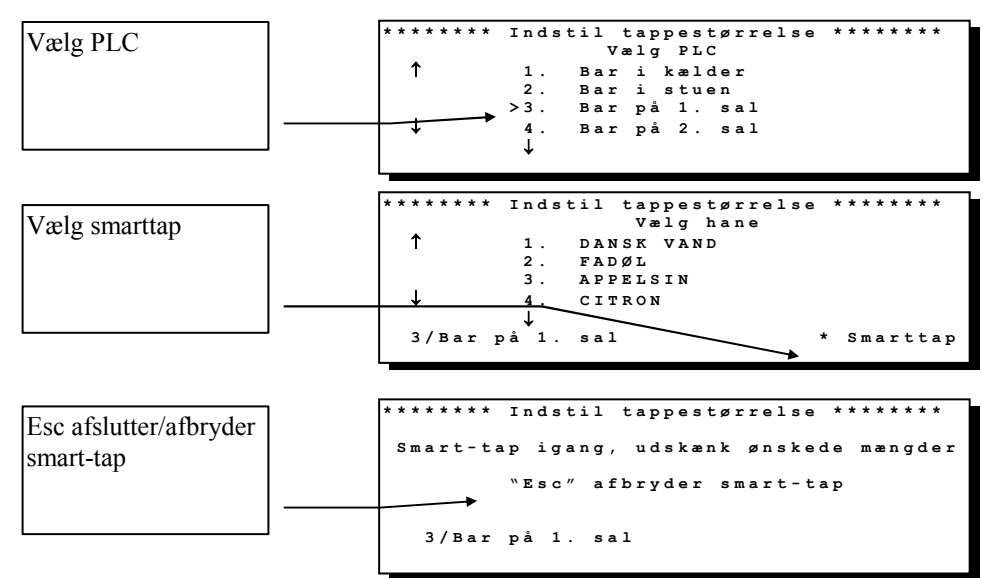

#### Manuelt

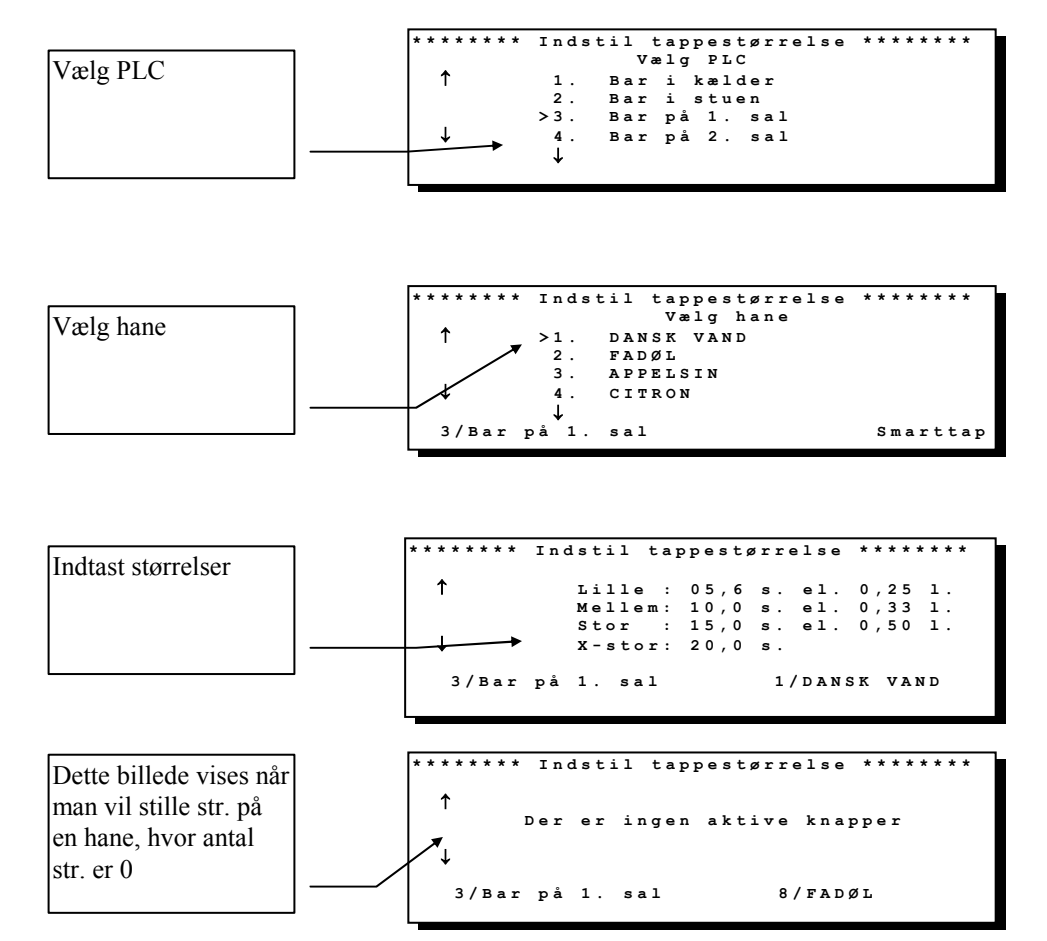

#### **Top-up funktion**

Tapning med pause Fra og med PLC ver. 1.05 (Virker kun på tid/enheder)

Denne funktion bruges på følgende måde: (eks. Stor størrelse) Start smarttap 1-Tryk på den store størrelse der skal indstilles og hold den nedtrykket 2-Når der så ønskes pause i tapningen holdes en anden størrelse (lille, mellem eller xstor) inde og slip den når tapningen skal fortsætte 3-Når den ønskede mængde er tappet slip da først den store størrelse.

Er der kun er 1 str. , må der under indstillingen bruges en løs folietaste med 2 str.

### **Stille flow**

#### Stille flow manuelt

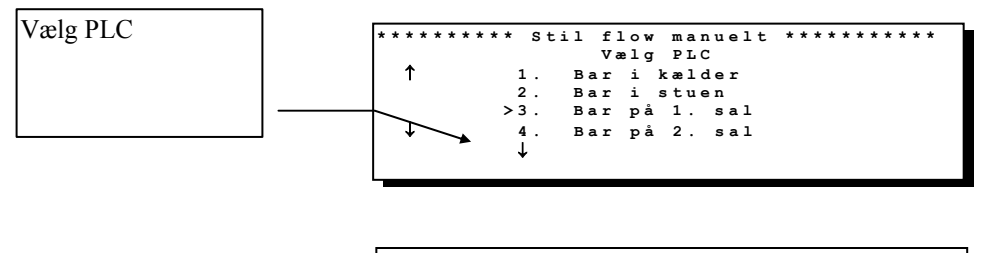

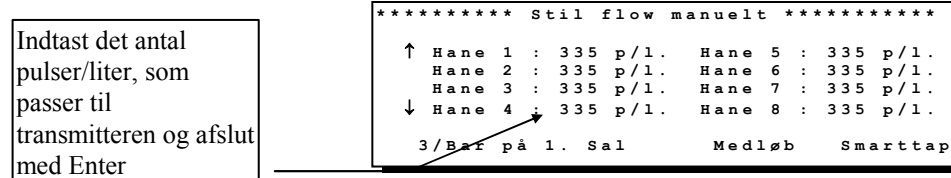

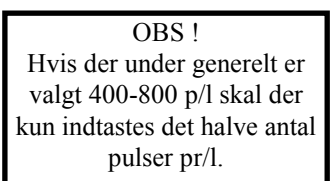

#### Stille flow med smart-tap

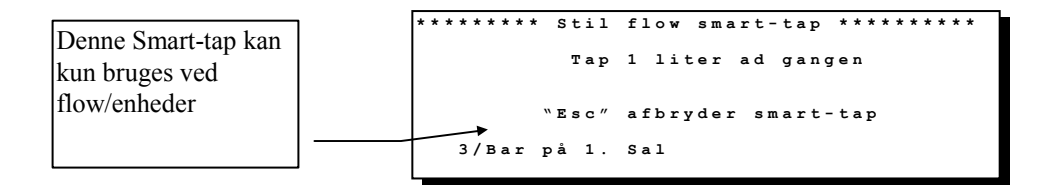

#### Stille flow på medløbs hane

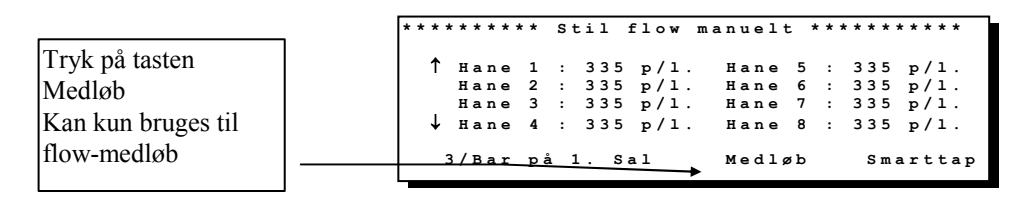

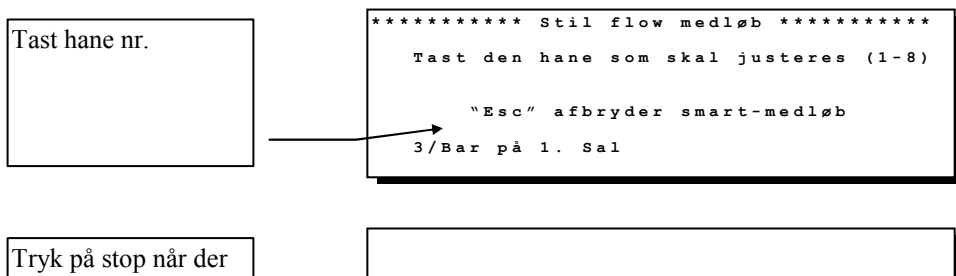

| Tryk på stop når der<br>er tappet en liter |  | Тар | nu | en | liter | рå | hane | 2 |      |
|--------------------------------------------|--|-----|----|----|-------|----|------|---|------|
|                                            |  | 149 | nu | e  | 11001 | pu | nune |   |      |
|                                            |  |     |    |    |       |    |      |   | Stop |

### **Udskriv indstillinger**

Indstillingerne fordelt på hver PLC kan udskrives til printer.

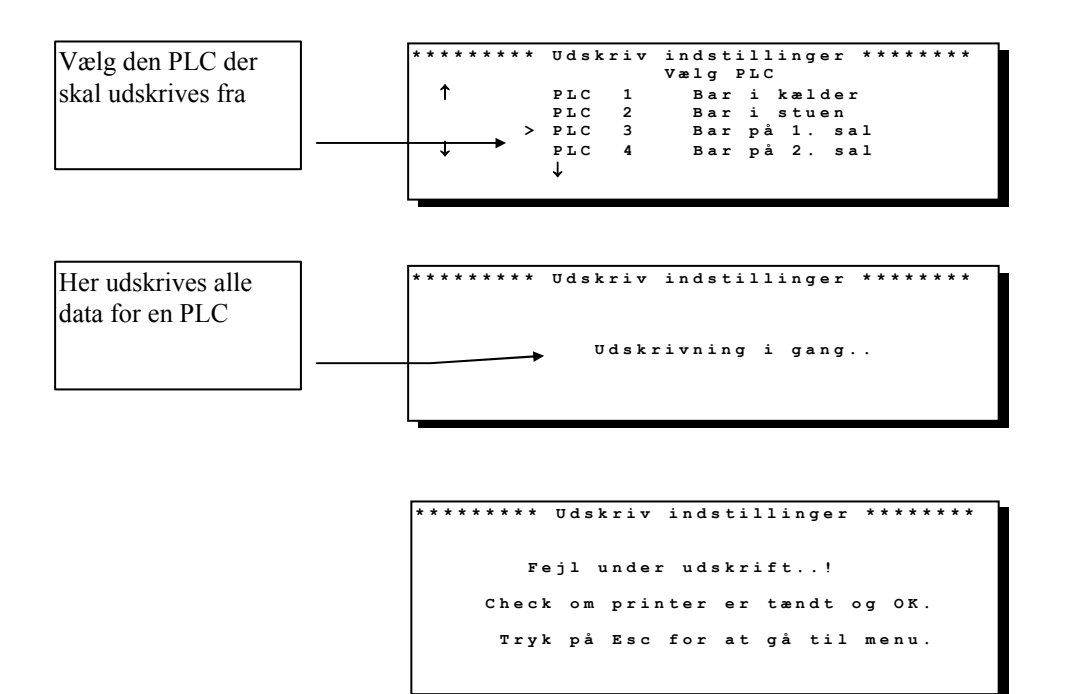

### **Udskriv log**

Loggen fordelt på hver PLC kan udskrives til printer.

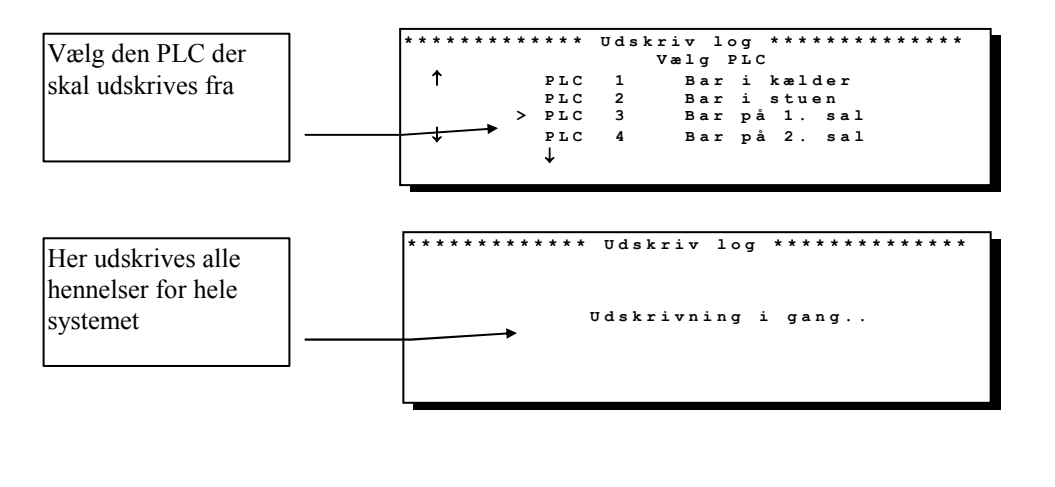

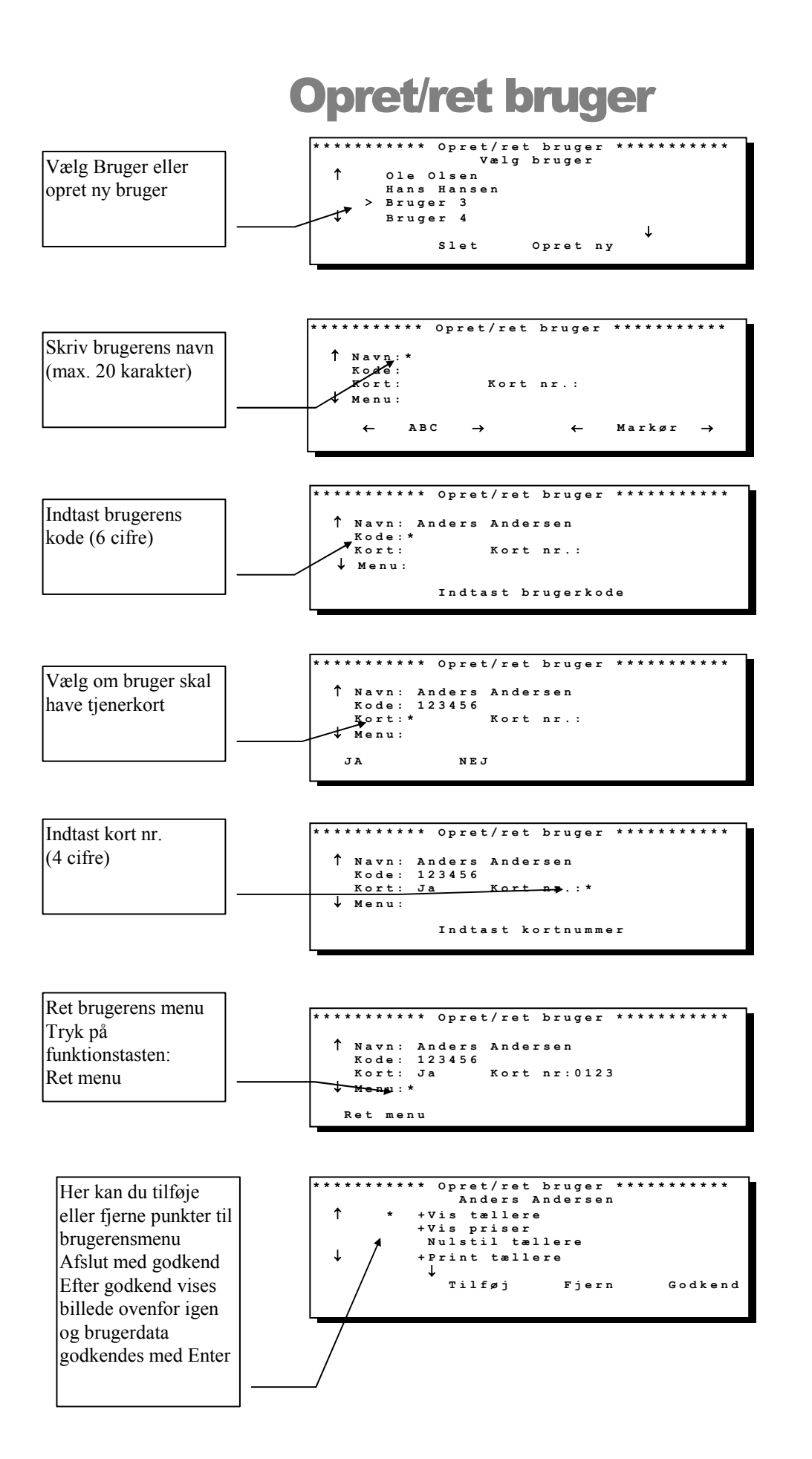

### **Udskriv brugerindstillinger**

Brugerindstillingerne for hele anlægget kan udskrives til printer.

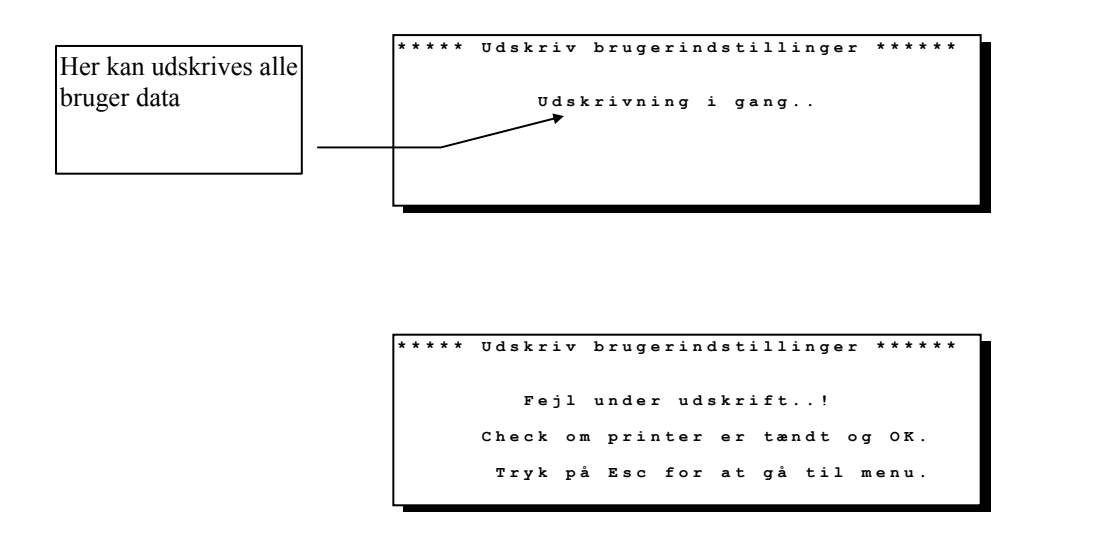

# **Installations princip**

### Montering af netværk

Installationen kan enten laves som serie, stjerne eller en kombination af begge dele

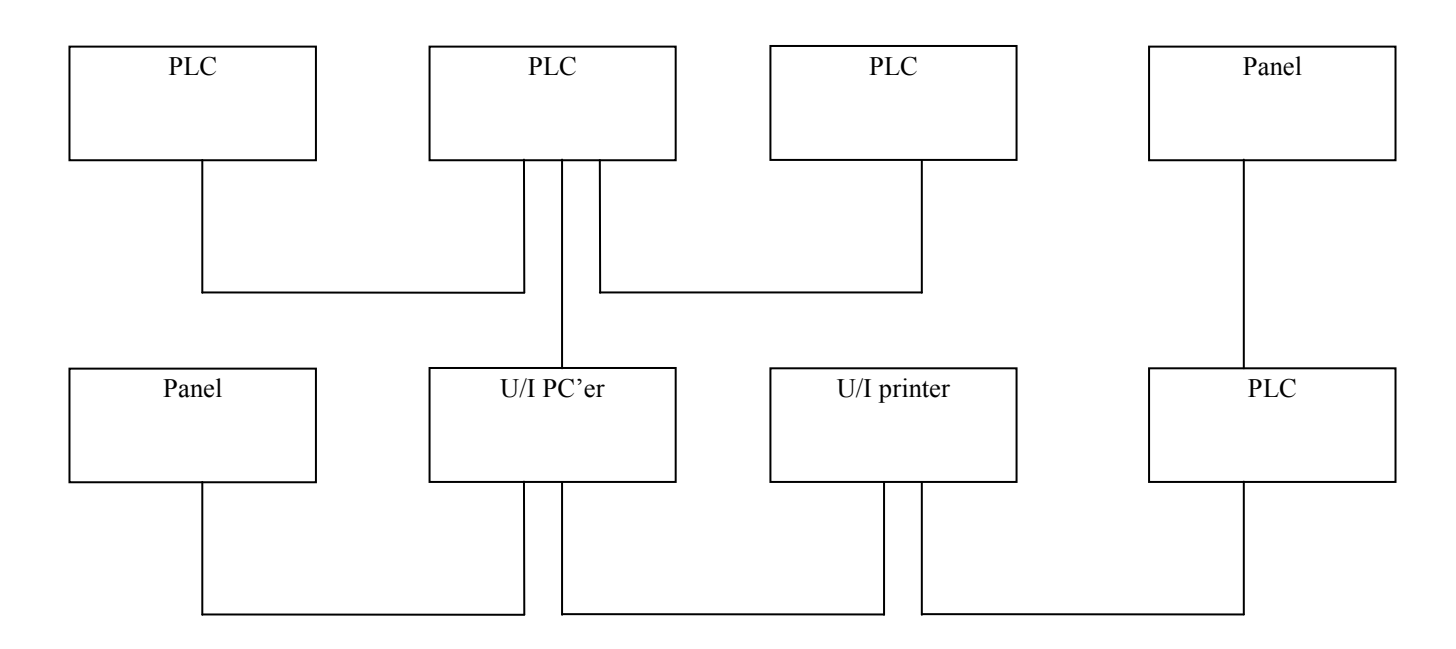

#### Kabel type: LIYY 3x2x0,25 R

| Data 1     | : Grøn         |
|------------|----------------|
| Data 2     | : Gul          |
| Stel       | : Hvid og brun |
| Disponibel | : Rosa og grå  |
| 18Vac      | : Trafo 18Vac. |
| 18Vac      | : Trafo 18Vac. |

### **Installation PLC**

### Hanetilslutning og valg af ventil spænding

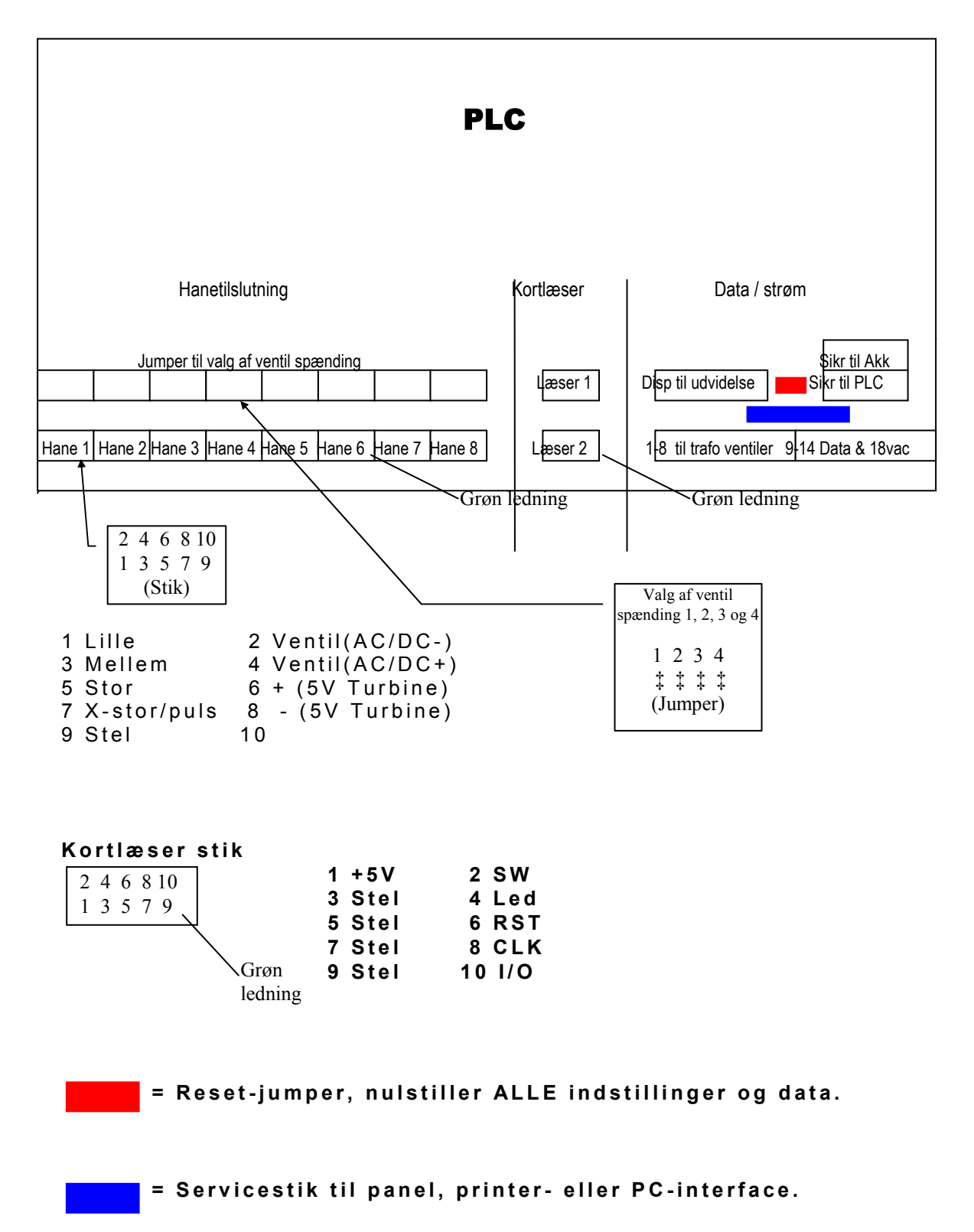

### **Installation PLC**

### Data og strøm tilslutning

#### Tilslutning af transformer til ventiler

| 1                     | 2                     | 3                  | 4                     | 5                     | 6                  | 7                  | 8                     |
|-----------------------|-----------------------|--------------------|-----------------------|-----------------------|--------------------|--------------------|-----------------------|
| 1. Ventil<br>spænding | 1. Ventil<br>spænding | 2. Ventil spænding | 2. Ventil<br>spænding | 3. Ventil<br>spænding | 3. Ventil spænding | 4. Ventil spænding | 4. Ventil<br>spænding |

#### Tilslutning af data og 18VAC trafo til PLC

| 9      | 10     | 11     | 12     | 13        | 14         |
|--------|--------|--------|--------|-----------|------------|
| Data 1 | Data 2 | Data 1 | Data 2 | 18vac     | Stel&18vac |
|        |        |        |        |           |            |
|        |        | Grøn   | Gul    |           | Hvid&brun  |
|        |        |        |        | 18v trafo | 18v trafo  |

Klemme 9=11, 10=12

#### Tilslutning af servicepanel

| 1      | 2      | 3     | 4       |
|--------|--------|-------|---------|
| Data 1 | Data 2 | 18vac | Stel og |
|        |        |       | 18vac   |

#### Kode-switch til nummering af PLC

Bemærk PLC numre starter med nr. 1 og er fortløbende således at der altid er en med nummeret 1 og ingen numre springes over. Der må ikke være sammenfald af numre, der kan kun være én PLC nr. 1 o.s.v.

|          |                    |        | Switch Værdi            |        | Switch Værdi                                 |
|----------|--------------------|--------|-------------------------|--------|----------------------------------------------|
| ON       |                    |        | 1 = 1                   |        | 5 = 16                                       |
| OFF.     | 1 2 3 4 5 6 7      | 8      | 2 = 2<br>3 = 4<br>4 = 8 |        | 6 = 32<br>7 = Bruges ikke<br>8 = Bruges ikke |
| Switch 1 | ON = PLC nr. 1     |        | 4 - 0                   |        | 8 – Diuges ikke                              |
| Switch 2 | +3  ON = PLC nr. 6 |        |                         |        |                                              |
| PLC nr   | Switch nr ? ON     | PLC nr | Switch nr ? ON          | PLC nr | Switch nr ? ON                               |
| 1        | 1                  | 9      | 4+1                     | 17     | 5+1                                          |
| 2        | 2                  | 10     | 4+2                     | 18     | 5+2                                          |
| 3        | 1+2                | 11     | 4+2+1                   | 19     | 5+2+1                                        |
| 4        | 3                  | 12     | 4+3                     | 20     | 5+3                                          |
| 5        | 3+1                | 13     | 4+3+1                   | 21     | 5+3+1                                        |
| 6        | 3+2                | 14     | 4+3+2                   | 22     | 5+3+2                                        |
| 7        | 3+2+1              | 15     | 4+3+2+1                 | 23     | 5+3+2+1                                      |
| 8        | 4                  | 16     | 5                       | 24     | 5+4                                          |
|          |                    |        |                         |        |                                              |

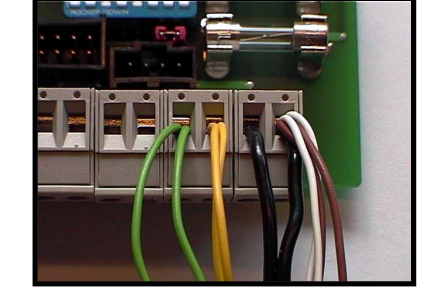

### **Installation Panel**

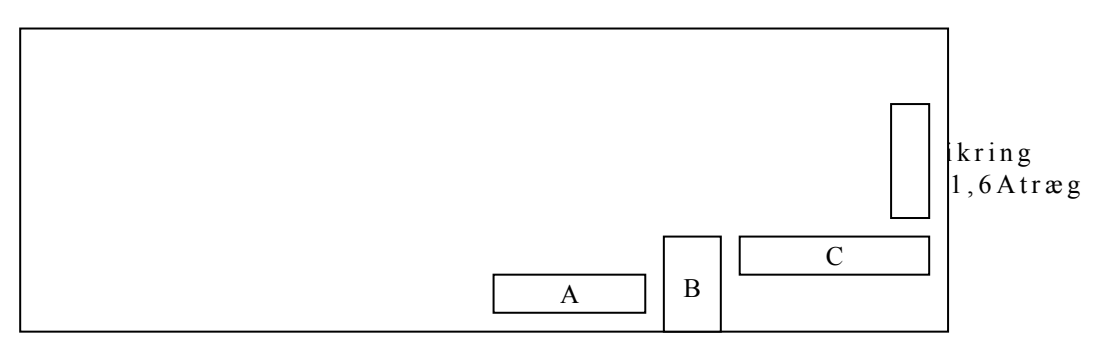

### Kode-switch til nummering af panel (A)

#### Se også side 36

|                      | Switch Værdi | Switch Værdi    |
|----------------------|--------------|-----------------|
| ON                   | 1 = 1        | 5 = 16          |
|                      | 2 = 2        | 6 = 32          |
| OFE 1 2 3 4 5 6 7 8  | 3 = 4        | 7 = Bruges ikke |
| 011. 1 2 3 4 3 0 7 8 | 4 = 8        | 8 = Bruges ikke |
|                      |              |                 |

Switch 1 ON = PLC nr. 1 Switch 2+3 ON = PLC nr. 6

Bemærk Panel numre starter med nr. 1 og er fortløbende således at der altid er en med nummeret 1 og ingen numre springes over. Der må ikke være sammenfald af numre, der kan kun være ét Panel nr. 1 o.s.v.

### Tilslutning af kortlæser (B)

| Kortlæser         1 + 5 V           10 9         3 Stel           8 7         5 Stel           6 5         7 Stel           4 3         9 Stel | 2<br>4<br>6<br>8<br>10 | SW<br>Led<br>RST<br>CLK<br>I/O |
|----------------------------------------------------------------------------------------------------|------------------------|--------------------------------|

### Tilslutning af data og 18VAC trafo til panel (C)

| 1      | 2      | 3      | 4      | 5         | 6         |
|--------|--------|--------|--------|-----------|-----------|
| Data 1 | Data 2 | Data 1 | Data 2 | 18vac     | Stel&18va |
|        |        | Grøn   | Gul    |           | с         |
|        |        |        |        | 18v trafo | Hvid&brun |

Klemme 1=3, 2=4

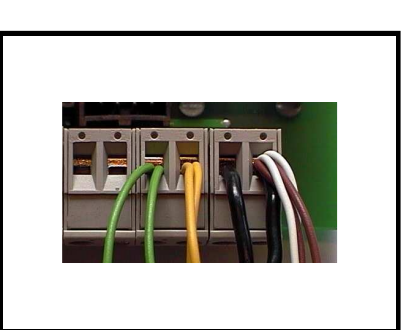

### **Installation Kortlæser**

Der kan tilsluttes op til 2 kortlæsere til en PLC. Det medfølgende kabel tilsluttes PLC'en med det 10 polet stik og den anden ende til klemrækken "A" som vist på nedenstående tegning.

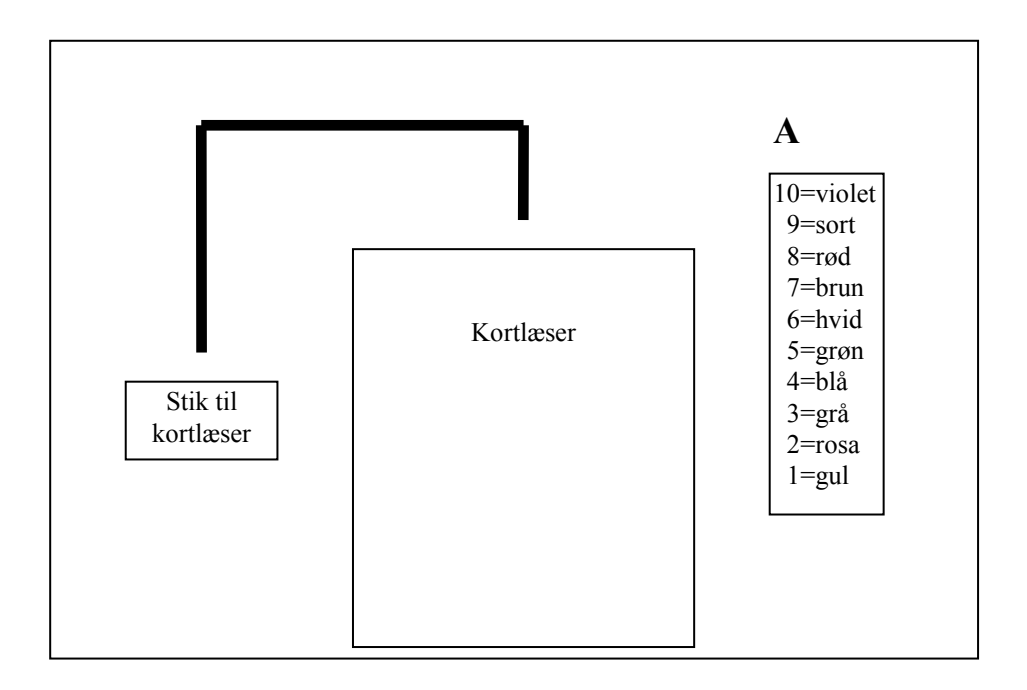

# **Installation U/I printer**

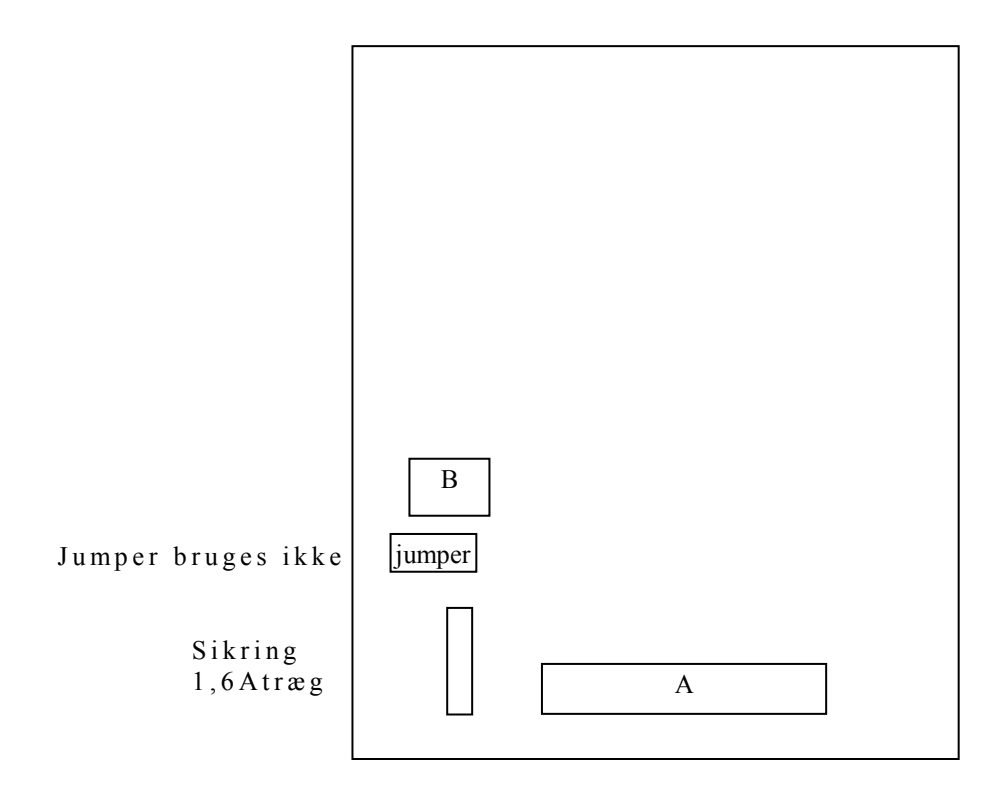

### Tilslutning af data og 18VAC trafo til U/I printer (A)

| 1      | 2      | 3         | 4                      | 5      | 6      | 7         | 8                      |
|--------|--------|-----------|------------------------|--------|--------|-----------|------------------------|
| Data 1 | Data 2 | 18Vac     | Stel/18Vac             | Data 1 | Data 2 | 18Vac     | Stel&18vac             |
| Grøn   | Gul    | 18v trafo | Hvid&brun<br>18v trafo | Grøn   | Gul    | 18v trafo | Hvid&brun<br>18v trafo |

Klemme 1=5, 2=6, 3=7, 4=8

### Kode-switch til nummering af U/I printer (B)

| ON           | Switch $1 = 1$                     |
|--------------|------------------------------------|
|              | 2 = Bruges ikke<br>3 = Bruges ikke |
| OFF. 1 2 3 4 | 4 = Bruges ikke                    |
|              |                                    |

Switch 1 ON = U/I nr. 1

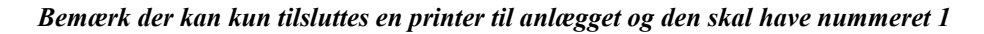

# Installation U/I PC

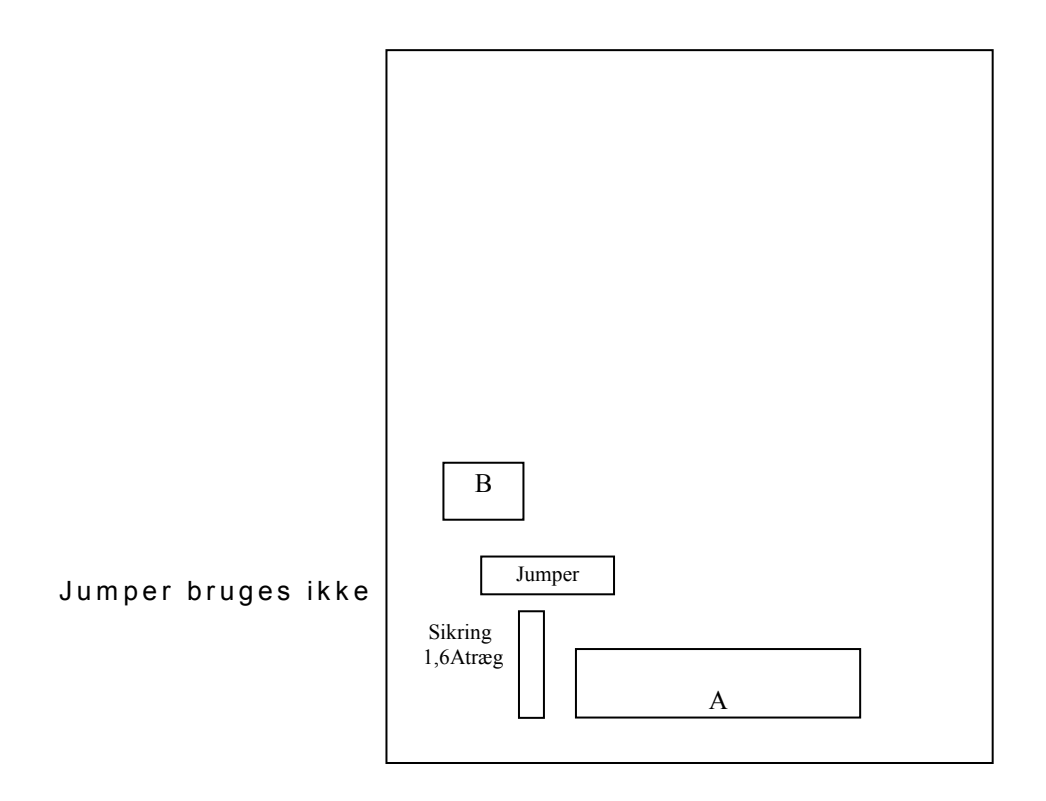

### Tilslutning af data og 18VAC trafo til U/I PC (A)

| 1      | 2      | 3         | 4                      | 5      | 6      | 7         | 8                      |
|--------|--------|-----------|------------------------|--------|--------|-----------|------------------------|
| Data 1 | Data 2 | 18Vac     | Stel/18Vac             | Data 1 | Data 2 | 18Vac     | Stel&18vac             |
| Grøn   | Gul    | 18v trafo | Hvid&brun<br>18v trafo | Grøn   | Gul    | 18v trafo | Hvid&brun<br>18v trafo |

Klemme 1=5, 2=6, 3=7, 4=8

#### Kode-switch til nummering af U/I PC (B) Se også side 36

| ON           | Switch $1 = 1$            |
|--------------|---------------------------|
|              | 2 = 2                     |
| OFF 1 2 3 4  | 3 = 4<br>4 =  bruges ikke |
| 011. 1 2 5 4 | i oruges ikke             |
|              |                           |

Switch 1 ON = U/I nr. 1 Switch 2+3 ON = U/I nr. 6

Bemærk der kan kun tilsluttes 7 PC'er til anlægget